# 工业缝纫机数控交流伺服系统 Industrial Sewing Machine Digital AC Servo System BFM 用户手册 User Manual

## 安全说明 Safety instructions

1. 在安装与使用本产品前,使用者须仔细阅读本用户手册。

2. 本产品须由受过正确训练的人员来安装或操作。

3. 安装作业时必须关闭所有电源, 切记不可带电操作。

4. 在连接电源线前,必须确定此电压低于 AC 250V,且符合本操作中的规定的额定电压值。

5. 在电机电控连接电源时(开机状态)请不要把脚放在脚踏板上。

**6**. 使用本产品请远离高频电磁波和电波发射器等,以免所产生的电磁波干扰伺服驱动器而发生错误动作。

1. Users should read the operation manual carefully before installation and use.

2. The product should be installed and operated by trained professionals.

3. Installation and operation should be performed without power being on and please note that electric operation should be avoided.

4. Voltage should be lower than AC250V before power line connection and conform to rated voltage specified by operation.

5. Do not put your feet on the pedals when the control box and motor is switched on(boot status).

6. The product should be away from high frequency electromagnetic wave and electric wave transmitter

to avoid electromagnetic wave interference to servo device, resulting in malfunction.

## 保修期限 Guarantee Time

本产品保修期限为购买日起一年内或出厂月份起两年内。

Warranty period of this product is 1year dated from purchasing, or within 2year from ex-factory date.

### 郑重声明 Solemnly Declare

1. 不遵守安全使用说明操作规章,发生意外后果自负。

2. 未经本公司授权,请勿擅自改动产品,由此而引发的后果本公司不负任何责任。

1. Do not comply with the manual book operating regulations and the safety requirements, all accidental occurrence should be taken by yourself.

2. Without our authorization ,please do not alter our products,our company is not liable for any consequences arising therefrom.

## 1.产品规格 1.Product specification

#### 1.1 使用环境要求 1.1Environmental requirement

正常工作环境温度: 5℃~45℃ Normal ambient temperature: below 45℃

正常工作环境湿度: 10%~90% Normal ambient temperature :10%~90%

额定电压: 220V±10% 50(60) HZ Rated voltage:220V±10% 50(60) HZ

工作环境:本控制系统工作环境应不含有易爆、易燃、有毒、水雾或有腐蚀性的介质

Working environment: The control system should be free from inflammable, explosive, poisonous, spray or corrosive substances.

瞬间断电:在额定电压下,小于 20ms Power interruption:less than 20ms based on rated voltage. 系统接地:小于 4 Ω System grounding:less than 4 Ω.

#### 1.2 产品规格 1.2Product specification

电机输出功率(Power): 550W Output power of motor:550W

缝制速度(Sewing Speed): 100~5000r/min 可设 Sewing speed:100~5000r/min

调速方法:无极变速,也可自动定速运行 Method of speed adjustment:infinitely variable speed and automatic constant speed.

输出信号(Signal Output Port): 4 路,包括抬压脚、剪线、拨线、吸风。output signal: 4 channels, including presser foot lifting, thread trimming, thread shifting and air suction electromagnets.

故障保护:过流、短路、堵转等堵转保护判断时间为 3 秒。Failure protection:over-current,short circuit and blocked rotor,etc.Protection time of blocked rotor:3 seconds.

## 2.电控箱端口说明 Description of Electric Cabinet Port

电控箱背面插座详见下图与表所示: Refer to the following figure and table for details of the socket on the back of the electric cabinet:

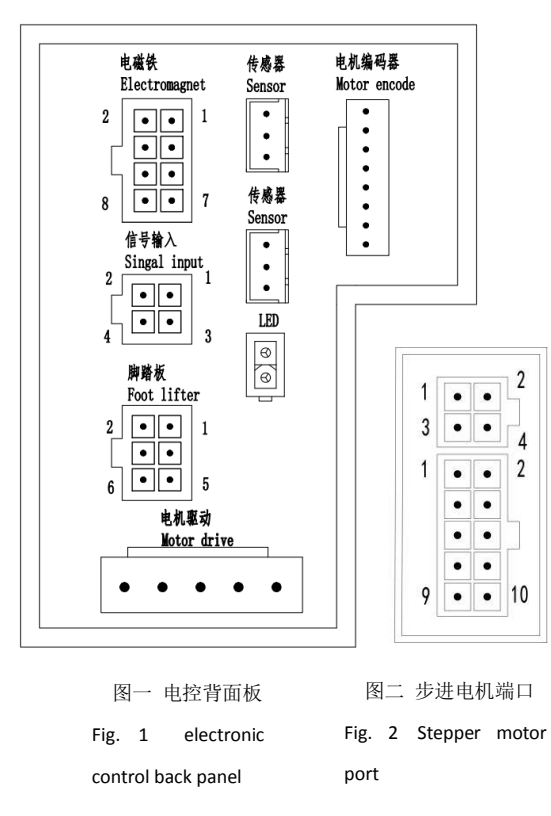

| 电磁铁 electromagnet |              |  |
|-------------------|--------------|--|
| 端口号               | 功能           |  |
| Port number       | Function     |  |
|                   | 剪线           |  |
| 1,2               | Cut the      |  |
|                   | thread       |  |
| 3,4               | 拨线           |  |
|                   | Top trimming |  |
| 5,6               | 抬压脚          |  |
|                   | Foot lifter  |  |
| 7,8               | 吸风           |  |
|                   | Suction      |  |

| 信号输入 signal input |           |  |
|-------------------|-----------|--|
| 端口号               | 功能        |  |
| Port number       | Function  |  |
| 1                 | GND       |  |
| 2                 | 5V        |  |
| 3                 | 信号 signal |  |
| 4                 | 信号 signal |  |
|                   |           |  |

| 步进电机 Stepper motor |             |  |
|--------------------|-------------|--|
| 端口号                | 功能          |  |
| Port number        | Function    |  |
|                    | 电机电源 A      |  |
| 1,2                | Motor power |  |
|                    | supply A    |  |
|                    | 电机电源 B      |  |
| 3,4                | Motor power |  |
|                    | supply B    |  |
| 5,6                | 地/5V        |  |
|                    | Gnd/5V      |  |
|                    | 正交 A/正交     |  |
| 7 0                | В           |  |
| 7,8                | Orthogonal  |  |
|                    | A/B         |  |
| 0.10               | Z 信号        |  |
| 9,10               | Z signal    |  |

## 3.功能介绍 Function introduction

- 3.1 显示屏常用操作介绍
- 3.1 Introduction to Common Operation of Display Screen

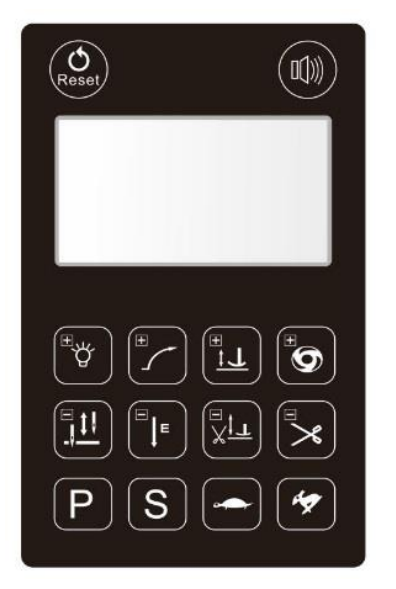

| 功能                               | 按键                      | 动作说明                                                            |  |  |
|----------------------------------|-------------------------|-----------------------------------------------------------------|--|--|
| Function                         | Key                     | Action description                                              |  |  |
| 田白参数设定                           |                         | 用户进入参数,选择参数的按键                                                  |  |  |
| User parameter setting           | Ρ                       | The user enters the parameter and selects the key of the        |  |  |
|                                  |                         | parameter.                                                      |  |  |
| 进入参数及确定键                         |                         | 用户选择参数后,进入及确定保存的按键                                              |  |  |
| Enter parameters and             | S                       | After the user selects the parameters, enter and confirm the    |  |  |
| confirm key                      |                         | saved key                                                       |  |  |
| 速度递增 IIncreasing                 | "                       | 用户选择参数递增按键                                                      |  |  |
| speed                            |                         | The user selects the parameter increment key                    |  |  |
| 速度递减 Decreasing                  |                         | 用户选择参数递减按键                                                      |  |  |
| speed                            |                         | The user selects the parameter decrement key                    |  |  |
| LED 亮度调整 LED                     | (E)                     | LED 亮度调整                                                        |  |  |
| brightness adjustment            | Q                       | LED brightness adjustment                                       |  |  |
|                                  |                         |                                                                 |  |  |
| 百重 网 亚 / 佰 百 穷 沃<br>Voice volume |                         | 每按调整音量大小、长按语言切换。Short press to adjust                           |  |  |
| adjustment/Language              |                         | the volume. Long press language switch                          |  |  |
| switching                        |                         |                                                                 |  |  |
|                                  |                         | 长按此键 3 秒放开,即恢复到出厂状态 Long pressing the                           |  |  |
| 恢复出厂设置                           | (O<br>Reset)            | key for 3S, all of the control system parameters return to      |  |  |
| Restore default value            |                         | the initial value.                                              |  |  |
|                                  | E                       | 自由鋒、定针鋒切换鋒                                                      |  |  |
| 模式选择 Mode selection              | ↓<br>横式选择<br>MODE       | Free sewing and fixed sewing switching sewing                   |  |  |
| 上下停针位                            |                         |                                                                 |  |  |
|                                  |                         | 上下停针位置的选择按键                                                     |  |  |
| position                         | し上下停针<br>P05            | Select button for needle stop position up and down              |  |  |
|                                  |                         |                                                                 |  |  |
| 剪线 cut-line                      | <b>&gt;</b><br>第歳开关     | 开启线天闭目初穿线按键                                                     |  |  |
|                                  |                         |                                                                 |  |  |
| 触发自动 Trigger                     |                         | 在定针缝状态下, 开后或大闭目动肥友按键                                            |  |  |
| automatic                        | 自动触发<br>AUTO            | In the fixed stitch state, turn on or off the automatic trigger |  |  |
|                                  |                         |                                                                 |  |  |
| 慢速起缝 Slow sewing                 |                         | 开启或关闭慢速起缝功能                                                     |  |  |
|                                  | SOFT START              | Turn on or off the slow sewing function                         |  |  |
| 半后踏抬压脚                           |                         | 开启或关闭半后踏抬压脚功能                                                   |  |  |
| Half step back to lift the       | +▲<br>中途抬压脚<br>NID LIFT | Turn on or off the presser foot lifting function of half back   |  |  |
| presser foot                     |                         | stepping                                                        |  |  |
| 剪线后抬压脚                           | Vt                      | 开启或关闭剪线后抬压脚功能                                                   |  |  |
| Automatic foot lifter            |                         | Turn on or off the presser foot lifting function after thread   |  |  |
| after cut-line                   |                         | trimming                                                        |  |  |

**3.2 初次安装快捷调试步骤 3.2 Quick Debugging Steps for Initial Installation** 电控正常开机后,按 ② 秒以上,出现 set 1 界面,按 S 确认进入调试模式 set2 界面,按一 下 ③ 键,电机会自动进行电机角度匹配。等电机角度匹配成功后,用手轮转到所需的上针位,按 ① 键

#### 即可确认所需的上针位,按任意键退出即可完成初次安装调试步骤。

After the electric control is turned on normally, press for more than 2 seconds, the reset interface will appear, and press S to enter the debugging mode. Press k, the motor will automatically match the motor angle. After the motor angle matching is successful, rotate to the required upper pin position by hand, press k to confirm the required upper pin position, and press any key to exit to complete the initial installation and debugging steps.

## 3.3 恢复出厂设置 3.3 Restore Factory Settings

长按 **2** 键 3 秒放开,即恢复到出厂状态, Long pressing the key for 3S, all of the control system parameters return to the initial value.

## 4.系统参数说明表

## 4. System Parameter Description Table

| 参数代码      | 山家沿田                             | が国        | 默认值     | 内容值名称说明与标注                                 |
|-----------|----------------------------------|-----------|---------|--------------------------------------------|
| Parameter | P3在他吻<br>Description of content  | Range     | Default | Content Value Name Description and         |
| code      | Description of content           | Nange     | value   | Labeling                                   |
| 001       | 最高转速(rpm)                        | 100~0000  | 2500    | 车缝时的最高速度调整                                 |
| 001       | Maximum speed (rpm)              | 100-99999 | 3500    | Maximum speed adjustment during sewing     |
| 007       | 慢速起缝速度(rpm)                      | 100-2000  | 1200    | 慢速起缝的速度调整                                  |
| 007       | Slow sewing speed (rpm)          | 100.°2000 | 1200    | Speed adjustment for slow sewing           |
| 000       | 慢速起缝针数                           | 02/00     | 2       | 慢速起缝的针数设定                                  |
| 008       | Number of slow start stitches    | 0~99      | 2       | Setting of Needles for Slow Start          |
|           | 定针缝速度设定(rpm)                     |           |         | Auto 开启下的定针缝速度调整                           |
| 009       | Automatic Stitch Setting Speed   | 100~8000  | 2200    | Adjustment of Stitch Speed under Auto      |
|           | (rpm)                            |           |         | Opening                                    |
|           | 拔线与吹气选择                          |           |         | 0 带张 1 吃气                                  |
| 010       | Wire drawing and blowing         | 0~1       | 0       | U 扱线,I 叭 (                                 |
|           | selection                        |           |         |                                            |
| 011       | 步进电机检测                           | 0~1       | 1       | 0 不检测,1检测                                  |
| 011       | Stepping motor detection         | 0 1       |         | 0 not detected, 1 detected                 |
|           | 步进电机剪线调试模式                       |           | 0       | 0 正学 1 调记描式                                |
| 023       | Thread trimming debugging        | 0~1       |         | U 止市,I 购 试 探 L                             |
|           | mode of stepping motor           |           |         | o hormal, i debug mode                     |
|           | <b>左绕</b> 油 庶 目 <del>二</del>     |           |         | 显示当前实际车缝时的速度值                              |
| 028       | 子理述反並不<br>Sewing speed display   |           |         | Displays the current actual sewing speed   |
|           |                                  |           |         | value                                      |
|           | 佐有山厂沿署                           | 0~1       |         | 默认 0, 切换到 1 恢复出厂设置                         |
| 030       | 恢复出) 设直<br>Restore default value |           | 0       | Default 0, switch to 1 to restore factory  |
|           |                                  |           |         | settings                                   |
| 031       | 白动测试法运行时间内                       |           |         | 须在参数 048 设定 ON 状态下有效                       |
|           | 日初侧风运11时间(5)                     | 1~250     | 5       | Must be valid when parameter 048 is set to |
|           | Automatic test run time(s)       |           |         | ON state                                   |
| 032       | 自动测试间隔时间(s)                      | 1~250     | 2       | 须在参数 048 设定 ON 状态下有效                       |
|           | Automatic test interval (s)      | 1-250     | 3       | Must be valid when parameter 048 is set to |

|     |                                 |         |     | ON state                                       |
|-----|---------------------------------|---------|-----|------------------------------------------------|
|     | 最低速度设定(rpm)                     | 100-500 |     | 低速速度的调整                                        |
| 033 | Low speed (rpm)                 | 100~500 | 200 | Adjustment of low speed                        |
|     | 抬压脚全额初始出力的动作                    |         |     |                                                |
|     | 时间(ms)                          |         |     | 上脚开始动作时, 全额出力的动作时间                             |
| 035 | Action Time of Full Initial     | 0~990   | 150 | When the presser foot starts to operate, the   |
|     | Output of Presser Foot (ms)     |         |     | operating time of full output is required.     |
|     | 抬压脚出力动作的周期信号                    |         |     | 压脚动作时,以周期性省电,避免压脚发烫                            |
|     | (%)                             |         |     | When the presser foot moves, electricity is    |
| 036 | Periodic signal of presser foot | 10~90   | 35  | saved periodically to prevent the presser foot |
|     | output action                   |         |     | from burning.                                  |
|     | 延迟马达启动,保证抬压脚放                   |         |     |                                                |
|     | 下时间                             |         |     | 踩下时延迟启动时间                                      |
| 037 | Delay motor start to onsure     | 0~990   | 200 | 本下的建造用初时间                                      |
|     | Delay motor start to ensure     |         |     | Delay start-up time when pressing              |
|     | presser foot lowering time      |         |     |                                                |
|     |                                 |         |     | ON:丰蹈时,将尤法作指压脚动作                               |
|     | 丰蹈时,指压脚功能选择                     |         |     | OFF:丰蹈时,可做招压脚动作                                |
| 038 | When half stepping, the         | ON/OFF  | OFF | ON: When half stepping, the presser foot       |
|     | presser foot function is        |         |     | cannot be lifted.                              |
|     | cancelled                       |         |     | OFF: When half stepping, the presser foot can  |
|     |                                 |         |     | be lifted.                                     |
|     | 剪线动作前延迟时间                       | 0~990   |     | 找到上针位后进入切线动作前的间隔时间                             |
| 040 | Delay time before tangent       |         | 0   | The interval between finding the upper         |
|     | action                          |         | 0   | needle position and entering the tangent       |
|     |                                 |         |     | action                                         |
| 041 | 剪线动作时间(ms)                      | 0~990   | 100 | 切线的动作时间                                        |
| 041 | Tangent action time (ms)        | 0 330   |     | Action Time of Tangent                         |
|     |                                 |         |     | 找到上针位后进入拨/扫线动作前的间隔时                            |
|     | 拨/扫线动作前延迟时间(ms)                 |         | 10  | 间                                              |
| 044 | Delay time before               | 0~990   |     | After finding the upper needle position, the   |
|     | dialing/sweeping action (ms)    |         |     | interval before entering the thread            |
|     |                                 |         |     | shifting/sweeping action                       |
| 045 | 拨/扫线动作时间(ms)                    | 0~000   | 40  | 拨/扫线的动作时间                                      |
| 045 | Dial/sweep action time (ms)     | 0 990   |     | Time for dialing/sweeping lines                |
|     |                                 |         |     | 拨/扫线动作结束后进入到抬压脚前的间隔                            |
|     | 抬压脚动作前延迟时间                      | 0~990   | 50  | 时间                                             |
| 046 | Delay time before presser foot  |         |     | The interval between the end of thread         |
|     | action                          |         |     | shifting/sweeping and the end of presser foot  |
|     |                                 |         |     | lifting.                                       |
|     | 上停针位置的调整                        |         |     | 微调修正停针位置                                       |
| 047 | Adjustment of needle stop       | 0~359   | 5   | Fine adjustment and correction of needle       |
|     | position                        |         |     | stop position                                  |
|     |                                 |         |     | ON:开始自动测试                                      |
|     | 自动测试选择                          |         |     | OFF: 关闭自动测试                                    |
| 048 | Automatic test selection        | ON/OFF  | OFF | ON: Start Automatic Test                       |
|     |                                 |         |     | OFF: turn off automatic test                   |
| 049 | 开机后自动找上针位                       |         | ON  | ON:开启电源后,自动找到上针位信号                             |
|     | Automatically find the needle   | ON/OFF  |     | OFF: 无作用                                       |

|     | position after starting the    |           |      | ON: After the power is turned on, the upper    |
|-----|--------------------------------|-----------|------|------------------------------------------------|
|     | machine.                       |           |      | needle position signal is automatically found. |
|     |                                |           |      | OFF: no effect                                 |
|     |                                |           |      | 车缝时的最高速度限制                                     |
| 050 | 车头最高速度限制                       | 100~5000  | 4000 | Maximum speed total limit in the case of       |
|     | Top speed limit of the head    |           |      | sewing                                         |
|     | 踏板高速度范围调整                      |           |      | 数值越大越容易达到高速                                    |
| 051 | Pedal high speed range         | 0~100     | 20   | The higher the value, the easier it is to      |
| 001 | adjustment                     | 0 200     |      | achieve high speed                             |
|     | <b>踏板低速度范围调整</b>               |           |      | 数值越大越容易控制任速                                    |
| 052 | Pedal low speed range          | 0~100     | 10   | The higher the value the easier it is to       |
| 032 | adjustment                     | 0 100     | 10   | control the low speed                          |
|     | 放制器放 <b>供</b> 版太早              |           |      | 見一当前訪制器的软件版本                                   |
| 053 | 江町砧扒干成平 5                      |           |      | 亚小当前在时都的状件成本                                   |
| 053 | seftware                       |           |      | Displays the software version of the current   |
|     | software                       |           |      | controller                                     |
|     | 当前主板电压显示                       |           |      | 显示当前主板由压                                       |
| 055 | Current main board voltage     |           |      |                                                |
|     | displaying                     |           |      | Display current main board voltage             |
|     | 下针位位置调整                        |           |      |                                                |
| 057 | Down needle position           | 0~200     | 75   | 下针位位置调整                                        |
|     | adjustment                     |           | _    | Down needle position adjustment                |
|     | 由机偏差角度值                        |           | 96   | 由机偏差角度值                                        |
| 061 | Motor deviation angle          | 0~359     |      | Motor deviation angle                          |
|     |                                |           |      | on 中 正 进 识 不 招 进                               |
|     | 电压错误报错选择                       |           |      | ON:电压钼 医小叔钼                                    |
| 063 | Voltage error does not report  | ON/OFF    | OFF  |                                                |
|     | error                          |           |      | OFF:电压钼 庆祝钼                                    |
|     | <b>古担伯关各运河</b> )子              |           |      | OFF: Voltage error reports error               |
| 065 | 电机偏左用度测试                       | 0/1       | 0    | 电机偏左用度测试                                       |
|     | Voltage deviation angle test   |           |      |                                                |
|     | 电机停止参数 1                       |           |      | 个问奕型机头可适当调整此参数                                 |
| 066 | Motor Stop Parameter 1         | 1000-5000 | 2000 | Different types of heads can adjust this       |
|     |                                |           |      | parameter appropriately.                       |
|     | 剪线全额出力的动作时间                    |           | 150  | 剪刀开始动作时间,全额出力的动作时间                             |
| 082 | (ms)                           | 0~999     |      | Full effort action time at the moment of       |
|     | Full effort time of scissors   |           |      | scissors action                                |
|     | electromagnet(ms)              |           |      |                                                |
|     |                                |           |      | 剪刀动作时,以周期性省电输出,避免剪刀                            |
|     | 剪线出力动作的周期信号(%)                 |           |      | 电磁铁发烫                                          |
| 083 | Periodic signal of scissors    | 0~99      | 25   | At the moment of scissors action, periodically |
|     | effort action(%)               |           |      | electricity-saving output to avoid scissors    |
|     |                                |           |      | electromagnet                                  |
|     | 轻后跳响应时间(mc)                    |           |      | 轻后踏持续时间大于 PLD 时间后,才起效果                         |
| 084 | 在/// 」」」「」」」「」(IIIS)           | 0~200     | 200  | The effect comes into effect only after the    |
| 084 | Light back stepping time (ins) | 0 200     | 200  | duration of light back stepping is longer than |
|     |                                |           |      | PLD time.                                      |
|     | 剪线保护选择                         |           |      | 选择"o" 无检测 "4" 检测                               |
| 085 | Selection of Scissors Signal   | 0/1       | 1    | AGIF U 小型例, I 位例                               |
|     | Detection Function             |           |      | Select of not to detect and "1" to detect      |

| 100 | 电机转向<br>Motor steering                                             | 0-1       | 0    | 0 正转,1 反转(关机正转)<br>0 forward rotation, 1 reverse rotation<br>(shutdown forward rotation)    |
|-----|--------------------------------------------------------------------|-----------|------|---------------------------------------------------------------------------------------------|
| 101 | 电机停止参数 2<br>Motor Stop Parameter 2                                 | 1000~5000 | 3000 | 不同类型机头可适当调整此参数<br>Different types of heads can adjust this<br>parameter appropriately.      |
| 103 | 最大抬压脚允许时间(s)<br>Maximum allowable presser<br>foot lifting time (s) | 1~30      | 10   | 防止抬压脚长时间吸合,发烫<br>Prevent the presser foot from being sucked<br>and scalded for a long time. |
| 109 | 剪线全额出力时间内力度(%)<br>Maximum output time<br>strength of scissors (%)  | 0~100     | 100  | 调整剪刀收入力度大小<br>Adjust the income of scissors                                                 |
| 110 | 剪线放回时的力度(ms)<br>Strength of Scissors in Return<br>(ms)             | 0~100     | 40   | 调整剪刀放开力度大小<br>Adjust the opening force of scissors.                                         |
| 115 | 步进剪线位置<br>Step thread trimming position                            | 0-3600    | 470  | 数值越大,剪线位置越大<br>The larger the value, the larger the thread<br>trimming position             |
| 116 | 步进抬压脚位置<br>Stepping presser foot lifting<br>position               | 0-3600    | 1000 | 数值越大,抬压脚位置越大<br>The higher the value, the greater the presser<br>foot lifting position      |
| 117 | 步进零点位置<br>Step zero position                                       | 0-3600    | 100  | 步进零点位置初始位置值<br>Step zero position initial position value                                    |
| 118 | 步进抬压脚回位速度<br>Return speed of stepping<br>presser foot              | 0-500     | 300  | 数值越大,速度越快<br>The higher the value, the faster the speed                                     |
| 119 | 步进抬压脚抬起速度<br>Lifting speed of stepping<br>presser foot             | 0-500     | 300  | 数值越大,速度越快<br>The higher the value, the faster the speed                                     |
| 120 | 步进剪线前进速度<br>Forward speed of step thread<br>cutting                | 0-500     | 150  | 数值越大,速度越快<br>The higher the value, the faster the speed                                     |
| 121 | 步进剪线回位速度<br>Return speed of step thread<br>cutting                 | 0-500     | 150  | 数值越大,速度越快<br>The higher the value, the faster the speed                                     |
| 127 | 电机停止参数 3<br>Motor Stop Parameter 3                                 | 100-1000  | 1000 | 不同类型机头可适当调整此参数<br>Different types of heads can adjust this                                  |
| 136 | 语音音量调整<br>Voice volume adjustment                                  | 0~31      | 25   | 数值越大,声音越响 The higher the value, the louder the sound.                                       |
| 137 | 语言选择<br>Language selection                                         | 0/1       | 0    | 0:中文,1:英文<br>0:Chinese, 1:English                                                           |
| 138 | 显示屏亮度调整<br>Display brightness adjustment                           | 0~9       | 9    | 数值越大,亮度越亮 The higher the value, the brighter the brightness.                                |
| 139 | LED 亮度调整<br>LED brightness adjustment                              | 0~10      | 10   | 数值越大,亮度越亮 The higher the value, the brighter the brightness.                                |

# 5.错误代码解析 5. Error Code Analysis

| 序号<br>Serial<br>number | 错误代码<br>Error code                   | 处理方法<br>processing method                                                                                                    |
|------------------------|--------------------------------------|----------------------------------------------------------------------------------------------------|
| 1                      | 报"OA"错误<br>Report″OA″error           | <ol> <li>转动机头电机手轮看是否卡住?如卡住则先排除机头机械故障;</li> <li>如转动轻松,请检查电机编码器盘接头和电机电源接头是否松动?电机电源插头是否有插反如有不好,请修正;</li> <li>如接触良好,检查电网电压是否过低或转速设置的过高?如有请调整;</li> <li>如正常请更换电控箱。</li> <li>Turn the handwheel of the head motor to see if it is stuck? If stuck, remove the mechanical failure of the machine head first;</li> <li>If the rotation is easy, please check whether the motor encoder disk connector and motor power supply connector are loose. Whether the motor power plug is inserted reversely; if not, please correct it.</li> <li>If the contact is good, check whether the grid voltage is too low or the speed setting is too high. If yes, please make adjustments.</li> <li>If normal, please replace the electric cabinet.</li> </ol> |
| 2                      | 报"1A"错误<br>Report″1A″error           | <ol> <li>电网电压低,将参数调到 55 项,进入参数检查母线电压,电压值低于<br/>230V 时电控箱报警,请稳定市电电压;</li> <li>将 P63 项参数改为 "ON"。</li> <li>The power grid voltage is low. Adjust the parameters to item 55.<br/>Enter the parameters to check the bus voltage. When the voltage<br/>value is lower than 230V, the electric cabinet will give an alarm.<br/>Please stabilize the power grid voltage.</li> <li>Change P63 parameter to "ON".</li> </ol>                                                                                                    |
| 3                      | 报"FF.FE"错误<br>Report"FF.FE"<br>error | <ol> <li>如接触良好,请更换操作面板;</li> <li>如不是操作面板故障,则为电控箱损坏请更换。</li> <li>If contact is good, please replace the operation panel;</li> <li>If the operation panel is not faulty, replace the electric cabinet if it is damaged.</li> </ol>                                                                                                    |
| 4                      | 报"08"错误<br>Report″08″error           | <ol> <li>电机编码盘接头和电机电源接头是否松动?如未接触好,请修正触点;</li> <li>检查电压波动情况,电压波动频繁也会出现此错误;</li> <li>电机故障,请更换。</li> <li>Are the motor code plate connector and motor power supply connector loose? If contact is not good, please correct the contact.</li> <li>Check the voltage fluctuation. This error will also occur if the voltage fluctuates frequently.</li> <li>Motor failure, please replace.</li> </ol>                                                                                                    |

| 5  | 报"09"错误<br>Report <sup>"</sup> 09 <sup>"</sup> error | <ol> <li>检查电机编码盘接头是否插好?如未接触好,请修正触点;</li> <li>如接触良好,用替换法更换电机,如电机坏请更换;</li> <li>如不是电机故障,则为电控箱损坏请更换。</li> <li>Check whether the motor coding plate connector is plugged in properly. If contact is not good, please correct the contact.</li> <li>If the contact is good, replace the motor with a replacement method. If the motor is broken, please replace it.</li> <li>If it is not a motor fault, replace the electric cabinet if it is damaged.</li> </ol> |
|----|------------------------------------------------------|----------------------------------------------------------------------------------------------------|
| 6  | 报"11"错误<br>Report <sup>"11"</sup> error              | 关闭系统电源,检查电机传感器接头是否松动或脱落,将其恢复正常后重<br>启系统。若仍不能正常工作,请更换控制器并通知厂方。<br>Turn off the power supply of the system, check whether the motor<br>sensor connector is loose or falls off, and restart the system after<br>it returns to normal. If it still fails to work properly, please<br>replace the controller and notify the manufacturer.                                                                                                    |
| 7  | 报"14"错误<br>Report″14″error                           | <ol> <li>电磁铁电流保护,电磁铁连接线破损或电磁铁坏,请更换;</li> <li>电控坏,更换电控箱。</li> <li>Electromagnet current protection. Electromagnet connection wire is damaged or electromagnet is damaged. Please replace it.</li> <li>If the electric control is broken, replace the electric control box.</li> </ol>                                                                                                    |
| 8  | 报"15"错误<br>Report″15″error                           | 剪线保护装置未回位或应急可将 P85 项参数改为"0"<br>The P85 parameters can be changed to "0" if the thread cutting<br>protection device is not returned or in case of emergency.                                                                                                    |
| 9  | 报"18"错误<br>Report "18" error                         | <ol> <li>瞬间电压过高,关闭控制器再开机;</li> <li>电控箱内放点电阻坏,请更换电控箱;</li> <li>将 P63 项参数改为 "ON"。</li> <li>If the instantaneous voltage is too high, turn off the controller and turn it on again;</li> <li>The resistance of the electric control box is bad, please replace the electric control box;</li> <li>Change P63 parameter to "ON".</li> </ol>                                                                                                    |
| 10 | 报"19"错误<br>Report <sup>"</sup> 19 <sup>"</sup> error | <ol> <li>电网电压高,将参数调到 55 项,进入参数检查母线电压,电压值高<br/>于 380V 时电控箱报警,请稳定市电电压;</li> <li>将 P63 项参数改为 "ON"。</li> <li>The power grid voltage is high. Adjust the parameters to item<br/>55. Enter the parameters to check the bus voltage. When the voltage<br/>value is higher than 380V, the electric cabinet will give an alarm.<br/>Please stabilize the power grid voltage.</li> <li>Change P63 parameter to "ON".</li> </ol>                                         |
| 11 | 报"21"错误<br>Report″21″error                           | <ol> <li>电机阻力大,检查电机机械部分是否卡住;</li> <li>电机损坏,更换电机。</li> <li>Motor resistance is large, check whether the mechanical part of the motor is stuck;</li> <li>The motor is damaged, replace the motor.</li> </ol>                                                                                                    |
| 12 | 报"24"错误<br>Report″24″error                           | <ol> <li>电机停止时有反转情况,检查电机连接处是否有松动;</li> <li>电机光栅片移位,或电机信号故障,请更换电机;</li> <li>电控参数设定异常,请进行电机电角度检测。</li> <li>When the motor stops, there is reverse rotation. Check whether<br/>the motor joint is loose;</li> <li>Replace the motor if the grating plate of the motor shifts or<br/>the motor signal fails;</li> <li>The setting of electric control parameters is abnormal, please</li> </ol>                                                                   |

|    |                                                                                                    | check the electrical angle of the motor.                                                                                                    |  |  |
|----|----------------------------------------------------------------------------------------------------|----------------------------------------------------------------------------------------------------|--|--|
| 13 | 报"99"错误<br>Report <sup>"</sup> 99"error                                                                   | <ol> <li>脚踏板控制器插头未插好;</li> <li>脚踏板控制器插头金属顶针被顶出;</li> <li>电控箱损坏。</li> <li>The plug of pedal controller is not plugged in properly;</li> <li>The metal thimble of the pedal controller plug is pushed out;</li> <li>The electric cabinet is damaged.</li> </ol>                                                                    |  |  |
| 14 | 报"31-40"错误<br>(步进电机专用错<br>误代码)<br>Report "31-40"<br>error<br>(special error<br>code for stepper<br>motor) | <ol> <li>步进电机未插好。</li> <li>硬件机构卡住、不顺畅。</li> <li>步进电机信号线脱落。</li> <li>电控箱步进小板损坏。</li> <li>Stepping motor is not plugged in properly.</li> <li>The hardware mechanism is stuck and not smooth.</li> <li>The signal line of stepping motor falls off.</li> <li>The stepping board of the electric control box is damaged.</li> </ol> |  |  |